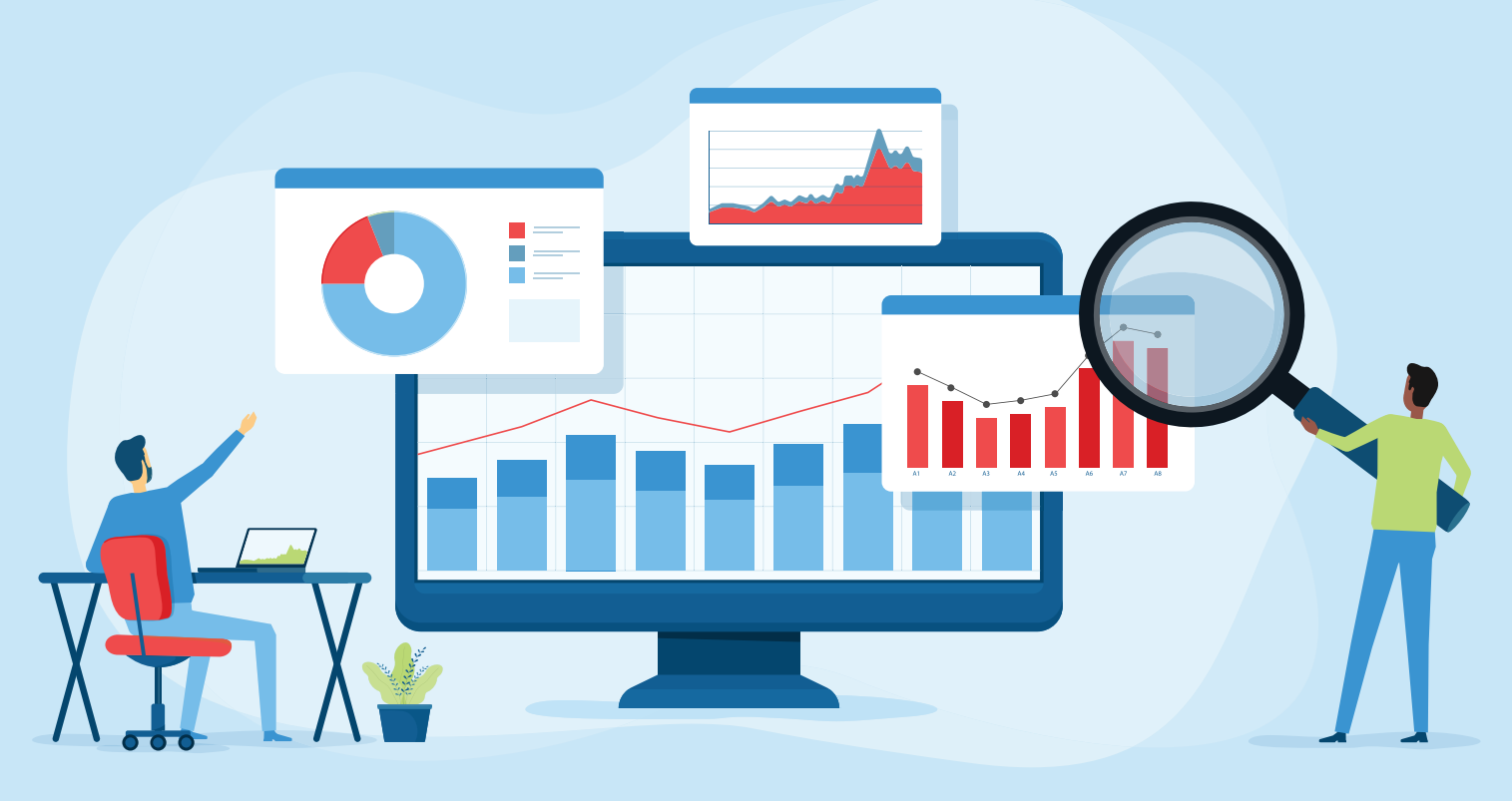

## **Supplier Dashboard Tutorial**

## Welcome to the ASI<sup>®</sup> team!

I wanted to share a quick tutorial on the Supplier Dashboard, which is your go-to site as an ASI supplier.

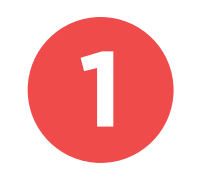

On the Supplier Dashboard login screen, use your credentials to log in.

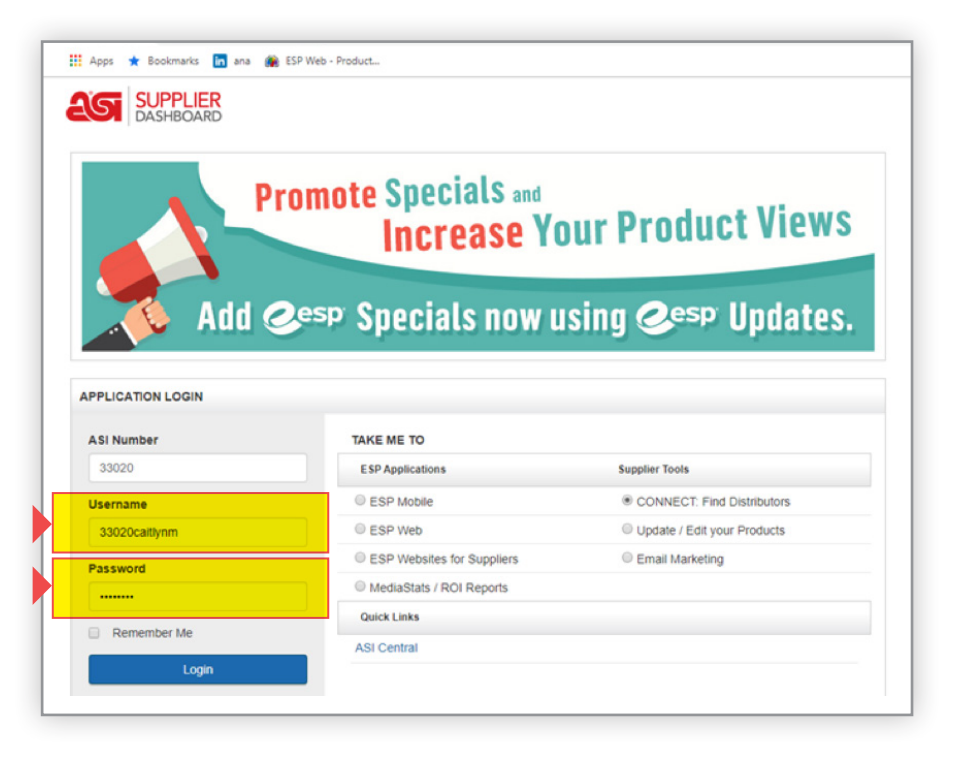

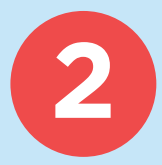

To navigate, click My Applications toward the top right. This allows you to toggle between platforms:

| Bookmarks 🛅 ana 🏨 ESP Web - Prod | uct                 |                                      |                 |            |                 |  |  |
|----------------------------------|---------------------|--------------------------------------|-----------------|------------|-----------------|--|--|
| ESP PRODUCT SCORECARD!           |                     |                                      |                 |            |                 |  |  |
|                                  |                     | Hello, Caith                         | My Applications | My Account | Tools Help      |  |  |
| CONNECT                          | Distributor Lookup: | search by ASI Number or Company Name |                 |            | GO              |  |  |
| CREDIT PROSPECT UPDATE ROI       |                     | Branches                             |                 |            | Advanced Search |  |  |
| MONITOR LIST                     | PROSPECT LIST       | MY REPORTS                           |                 | SETTINGS   |                 |  |  |
|                                  |                     |                                      |                 |            |                 |  |  |

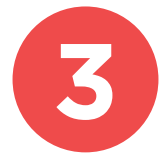

With our Connect<sup>™</sup> program, you can download your credit report, search a distributor's credit report and pull lists of distributors based on various criteria (sales volume, location, what the distributors have been searching for, etc.):

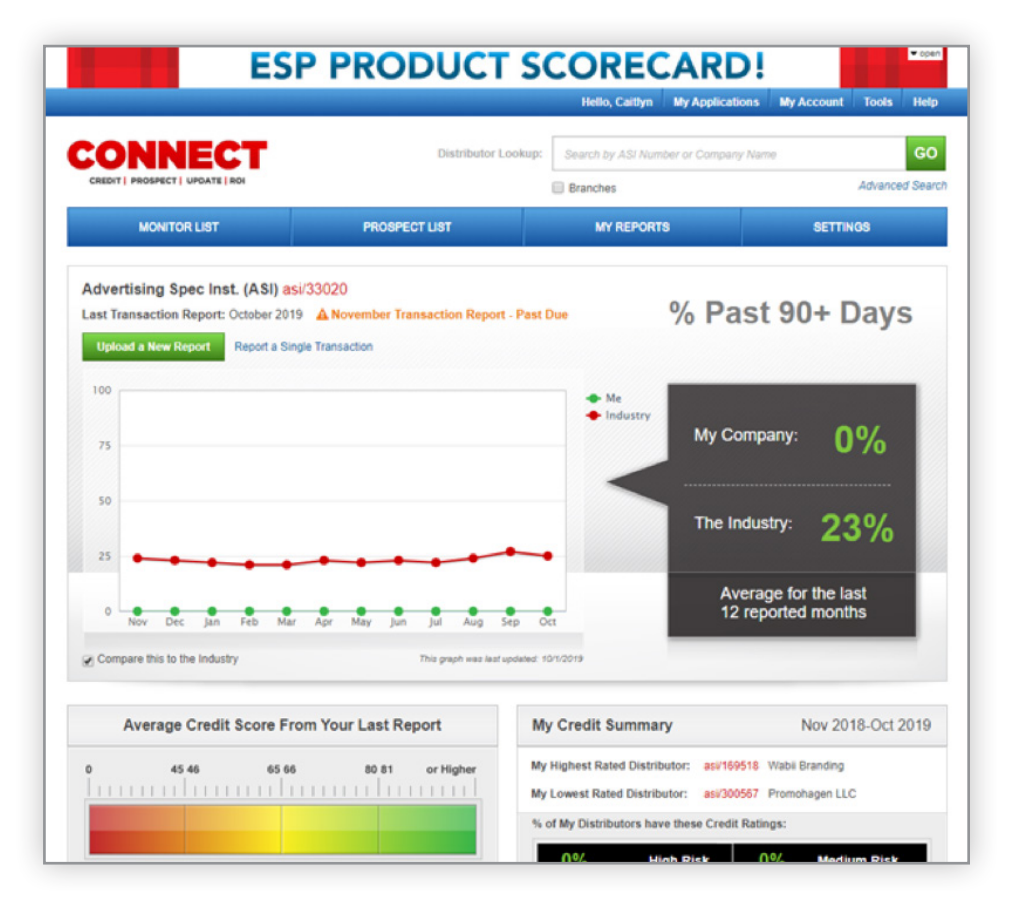

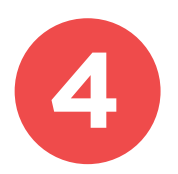

With ESP® Updates, you can view, edit, add and remove your product listings:

|                                                                                                    |                                                                                   |                                |                            | Helio, Caltyn               | My App                 | ications                   | My Account | Help              | EIT Dashboard                       |
|----------------------------------------------------------------------------------------------------|-----------------------------------------------------------------------------------|--------------------------------|----------------------------|-----------------------------|------------------------|----------------------------|------------|-------------------|-------------------------------------|
| 2 es                                                                                                    | Product U                                                                         | pdates Scorecard               |                            |                             |                        |                            | Adv        | ertising S        | pec Inst. (ASI) <mark>asi/33</mark> |
| Scorecard                                                                                                    | Media Library                                                                     | Manage Products                | Catalog & Compliance       | Supplier Info               | pecials                |                            |            |                   |                                     |
|                                                                                                    | SCORE SUMMA                                                                       | RY                             | Strong: 80% and up         |                             | Fair: 6                | 1-79% 💼                    |            |                   | Weak: 0-60% 💼                       |
| 10 TAL ACTIVE PRODUCTS<br>93                                                                                                    |                                                                                   | Score Products                 | Fair Score P               | roducts                     |                        | Weak S                     | core Pro   | lucts             |                                     |
|                                                                                                    | View All O                                                                        | View A                         | 0                          | View All O                  |                        |                            | View All Q | e Product         | \$>                                 |
| MPROVE                                                                                                    | MENT CENTER                                                                       |                                |                            |                             |                        |                            | (a) v      | /ork In F         | Progress                            |
| nconfirmed<br>13                                                                                                    | Products Mis                                                                      | sing Shipping<br>Details<br>55 | Missing Main Image Mi<br>O | ssing Imprint Details<br>24 | Supplier I<br>R:<br>\$ | Performanc<br>ating<br>☆☆☆ | •          |                   | 10                                  |
| Sea                                                                                                    | arch<br>missing attributes bek                                                    | ow to make your products       | more searchable            | Sort B                      | r: Most to L           | east                       | Rece       | nt Activ          | ity                                 |
| 92 product(s                                                                                                    | s) missing Catalog so                                                             | urce & Page #                  | 31 product(s) r            | missing Image Tag(s)        |                        |                            |            | Arr<br>pac<br>255 | we Bradley Back<br>k<br>012D2       |
| ee productjoj missing internes al productjoj missing Multiple images 56 productjoj missing Material 16 productjoj missing Product Number |                                                                                   |                                |                            |                             | Oct                    | ober 4 Testing C           |            |                   |                                     |
| 38 product(s                                                                                                    | product(s) missing Size     0 product(s) missing Imprint Method     ustom Product |                                |                            |                             |                        |                            |            | ust ust           | om Product flag                     |

With ESP Web<sup>®</sup> for Suppliers, you can search and view your products as a distributor would see them:

| esp          | Connect                                                                                                    | ESP Updates                                                                                                    | ESP Web for Supplie                                       | rs                         |                |        |      |
|--------------|----------------------------------------------------------------------------------------------------|----------------------------------------------------------------------------------------------------|-----------------------------------------------------------|----------------------------|----------------|--------|------|
| Searches -   | Projects                                                                                                    | Presentations -                                                                                                    | Community - 🗣 Specia                                      | ls                         |                |        |      |
| Q Search for | All Products                                                                                                    |                                                                                                    | All Products 👻                                            | Price                      | Quantity       | Search | Open |
|              |                                                                                                    | Counselor® Top N                                                                                                    | ews                                                       |                            |                |        |      |
|              |                                                                                                    | Proforma Launche<br>Trump Threatens T                                                                                                 | s ProGlobal Network (11/14<br>ariff Increase (11/13/2019) | /2019)                     |                |        |      |
|              | BAMKO's Growth Propels \$10 Million Expansion (11/13/2019)<br>J. Charles Names Jay Donlin VP of Sales and Marketing (11/13/2019) |                                                                                                    |                                                           |                            |                |        |      |
|              |                                                                                                    | US, Canada Work<br>Geiger Plans Givin                                                                                                 | Toward USMCA Ratification<br>gTuesday Clothing Drive (1   | (11/13/2019)<br>1/12/2019) |                |        |      |
|              |                                                                                                    | Promo Supplier Midnite Snax Partners With Dylan's Candy Bar (11/12/2019) Edward: Correct Acquires Bishon Cyclem Clethics (11/12/2019) |                                                           |                            |                |        |      |
|              |                                                                                                    | People On The Move - November 2019 (11/12/2019)<br>InnerWorkings Reports Q3 Net Loss (11/8/2019)                                      |                                                           |                            |                |        |      |
|              |                                                                                                    | Facilisgroup Partne                                                                                                    | ers With PromoPulse (11/8/                                | 2019)<br>/8/2019)          |                |        |      |
|              |                                                                                                    | In The News - Nov<br>Reports: Trump Co                                                                                                | ember 2019 (11/14/2019)<br>ould Rollback China Tariffs (  | 11/6/2019)                 |                |        |      |
|              |                                                                                                    | Woodhams Retires                                                                                                    | From HALO (11/6/2019)<br>Investigating Under Armou        | r's Accounting Practic     | es (11/5/2019) |        |      |

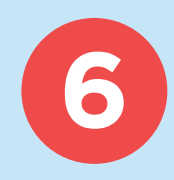

ASI Media Stats and Email Marketing will be discussed and reviewed with your primary account rep once your advertising goes live:

| lello, Caitlyn |      | My Applications                                                                                  | My Account I |
|----------------|------|--------------------------------------------------------------------------------------------------|--------------|
| r Info         | Spec | Connect<br>ESP Web for Sup<br>ESP Updates<br>Ad Management<br>ASI Media Stats<br>Email Marketing | ppliers      |
|                | _    | Fair: 61-79%                                                                                     |              |

If you have questions, please contact me anytime at **cmacikanycz@asicentral.com** or **(215) 953-3450**.

We can schedule a training or demo together, or I can put you in touch with a specialist in whichever platform you're interested in.

## Thank you so much! We're grateful to have you as part of our ASI family.

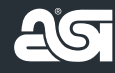